# I.C.T インターネットサービス

# メール送受信設定ガイド(外出先からの利用方法)

| 1. 基本情報                             |                       | 1   |
|-------------------------------------|-----------------------|-----|
| 2.各メールソフト設定例                        |                       | 2   |
| 2-1.Windows Live メール の場合            |                       | 2   |
| 2-2. Outlook 2010 / 2013 / 2016 の場合 |                       | 4   |
| 2-3. iPhone/iPad の場合                |                       | 7   |
| 2-4. Android Gmail の場合              |                       | 12  |
| 上記以外のメールソフトをご利用のお客様は「1.基本情報」を参考     | きにご利用のメールソフトにて設定お願いしま | ます。 |

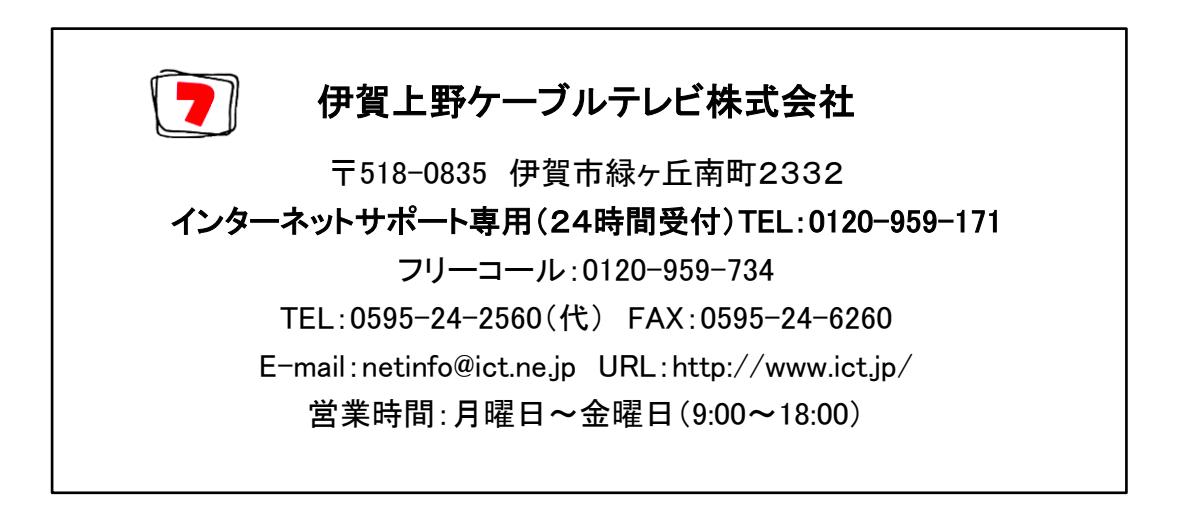

#### 2017 年 10 月改訂第 2 版

## 1. 基本情報

既存のメールアカウント設定を以下の設定情報にご変更頂くことで、外部ネットワーク (外出先)からも弊社社メールアドレスを利用(ICT メールの送受信)が可能となります。 なお、外部ネットワークから ICT メールをご利用されないお客様は本設定の必要は ございません。

| 【本設定対象のお客様】                       |                                   |
|-----------------------------------|-----------------------------------|
| ・出張先など弊社回線以外から ICT メールアドレスを使用したい。 |                                   |
| ・スマートフォンやタブレット端末で                 | ICT メールアドレスを使用したい。                |
| 【送信サーバー情報】                        |                                   |
| 送信サーバー名                           | smtp.ict.ne.jp                    |
| ポート番号                             | 587                               |
| 暗号化の種類                            | STARTTLS                          |
| 送信認証の有無                           | 有                                 |
| 送信認証アカウント <sup>※1</sup>           | アカウント名 <sup>※2</sup> @ict. ne. jp |
| 送信認証パスワード                         | アカウント名 <sup>※2</sup> のパスワード       |
| 【受信サーバー情報】                        |                                   |
| 受信サーバー名                           | pop.ict.ne.jp                     |
| ポート番号                             | 995                               |
| 暗号化の種類                            | SSL                               |
| 受信認証アカウント                         | アカウント名 <sup>※2</sup>              |
| 受信認証パスワード                         | アカウント名 <sup>※2</sup> のパスワード       |

- ※1 メールアドレスを変更して ict. jp ドメインのメールアドレスをご利用のお客様も 必ずユーザーインフォメーション記載の「アカウント名」に続けて「@ict. ne. jp」 で設定してください。
- ※2 「アカウント名」はユーザーインフォメーション記載のアカウント名とパスワード をご利用ください。なお、パスワードを弊社ホームページからご変更されている 場合は変更後のパスワードを設定してください。

#### 2. 各メールソフトの設定例

はじめにパソコン設定ガイドに従って通常どおりメールの送受信設定をしてください。 その後、外部ネットワークにてメールを利用されるお客様は以下にいくつかの設定例 を記載しますのでご参考ください。

なお、例はアカウント名「abc123」、メールアドレス「abc123@ict.ne.jp」として 説明をしております。お客様が設定される場合はユーザーインフォメーション記載の アカウント名、メールアドレスに必ずお読み替えのうえ設定をお願いいたします。

- <u>2-1. Windows Live メールの場合</u>
- ① Windows Live メールを起動します。
- ② メニューバーの「ツール」より「アカウント」を選択します。
- アカウント画面が開きましたら ICT メールアドレスを選択のうえ、「プロパティ」 ボタンをクリックします。

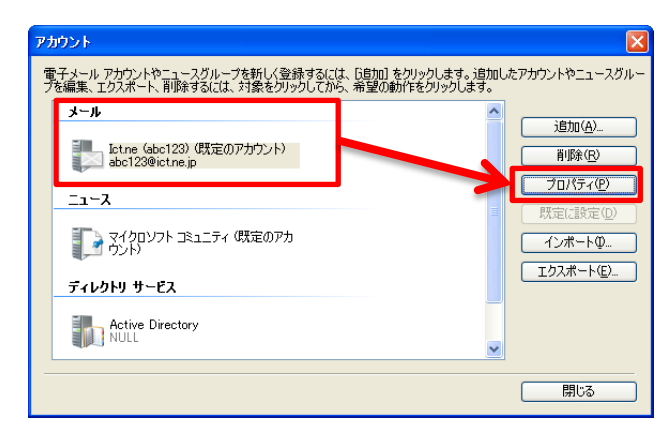

④ プロパティ画面より「サーバー」タブをクリックし、送信メールサーバー欄の
 「このサーバーは認証が必要」にチェックを入れ「設定」ボタンをクリックします。

| <b>i</b> 1 | ct.ne (a     | abc123) プロパテ    | ۲ 🔀                        |
|------------|--------------|-----------------|----------------------------|
| 全          | 般 サー         | -バー 接続 セキ       | コリティ「詳細設定                  |
| - +        | サーバー情        | 膈               |                            |
|            | 受信火          | ル サーバーの種類・      | (M) POP3                   |
|            | 受信火          | ·ル (POP3)Φ:     | pop.ict.ne.jp              |
|            | 送信火          | ル (SMTP)(U):    | smtplictine.jp             |
| 3          | 受信メール        | サーバー ―          |                            |
|            | ユーザ・         | 名( <u>A</u> ):  | abc123                     |
|            | パスワー         | K*( <u>₩</u> ): | *****                      |
|            |              |                 | ✓パスワードを保存する(W)             |
|            | 💿 クリプ        | テキスト認証を使用       | 乳てログオンする( <u>C</u> )       |
|            | ○セキ          | リティで保護されたノ      | 《スワード認証でログオンする( <u>S</u> ) |
|            | ○ 1211       | された POP (APOP)  | )を使用してログオンする( <u>A</u> )   |
| j          | 送信メール        | サーバー            |                            |
|            | <b>∠</b> この* | サーバーは認証が必       | 要①                         |
|            |              |                 |                            |
|            |              |                 |                            |
|            |              |                 | OK キャンセル 適用( <u>A</u> )    |

 ⑤ 送信メールサーバー設定画面で、「次のアカウントとパスワードでログオンする」 のラジオボタンをクリックします。 アカウント名には「お客様のアカウント名@ict. ne. jp」、パスワードには 「お客様のアカウント名のパスワード」を入力します。 その後、パスワードに保存するにチェックを入れ、「OK」ボタンをクリックします。

なお、「セキュリティで保護されたパスワード認証でログオンする」のチェックは 不要です。

| 送 | 信メール サーバー                | X                      |
|---|--------------------------|------------------------|
|   | グオン情報 ──<br>○受信メール サーバーと |                        |
|   | ⊙ ン欠のアカウントとパスワ           | ハードでログオンする( <u>O</u> ) |
|   | アカウント名(0):               | abc123@ict.ne.jp       |
|   | パスワード( <u>P</u> ):       | *****                  |
|   |                          | ✓パスワードを保存する(W)         |
|   | 🗌 セキュリティで保護              | されたパスワード認証でログオンする(S)   |
|   |                          | <u> ОК</u> ++>セル       |

⑥ 次にプロパティ画面より「詳細設定」タブをクリックします。
 サーバーのポート番号を下記のとおり変更します。

送信メール(SMTP) : 587

このサーバーはセキュリティで保護された接続(SSL)が必要 : チェック入 受信メール(POP3) : 995

このサーバーはセキュリティで保護された接続(SSL)が必要 : チェック入 「OK」ボタンをクリックしてプロパティ画面を閉じてください。

| 🎏 Ict.ne (abc123) プロパティ 🛛 🗙               |
|-------------------------------------------|
| 全般 サーバー 接続 セキュリー 詳細設定                     |
| サーバーのポート番号                                |
| 送信メール (SMTP)(Q): 587 既定値を使用(U)            |
| ✓このサーバーはセキュリティで保護された接続 (SSL) が必要(型)       |
| 受信メール (POP3)①: 995                        |
| ✓このサーバーはセキュリティで保護された接続 (SSL) が必要(C)       |
| サーバーのタイムアウト(T)<br>短い <del>マー </del> 長い 1分 |
| 送信                                        |
| □ 次のサイズよりメッセージが7 きい場合は分割する(B) 60 💿 KB     |
| 配信                                        |
| ✓サーバーにメッセージのコピーを置く(L)                     |
| ✓ サーバーから削除する(1) 5 < ↓ 日後                  |
| □ [ごみ箱] を空にしたら、サーバーから削除( <u>M</u> )       |
| ¥                                         |
| OK キャンセル 適用(A)                            |

⑦ 各設定画面を閉じ、正常に送受信できるかご確認ください。

### <u>2-2. Microsoft Outlook 2010 / 2013 / 2016 の場合</u>

- ① Outlook を起動します。
- メニューバーの「ファイル」より「情報」を選択し、アカウント設定をクリックします。

| 0 = ")  =                                              | 削除済みアイテム - 個人用フォルダ - Microsoft                                                                                                    | t Ou |
|--------------------------------------------------------|----------------------------------------------------------------------------------------------------|------|
| ファイル ホーム 送受信                                           | フォルダー 表示 開発                                                                                                    |      |
| 2前を付けて保存           添付ファイルの保存           情報           開く | アカウンド情報       ・         ・       ・         ・       ・         ・       ・         ・       ・         ・       ・         ・       ・         ・       ・         ・       ・         ・       ・         ・       ・         ・       ・         ・       ・         ・       ・         ・       ・         ・       ・         ・       ・         ・       ・         ・       ・         ・       ・         ・       ・         ・       ・         ・       ・         ・       ・         ・       ・         ・       ・         ・       ・         ・       ・         ・       ・         ・       ・         ・       ・         ・       ・         ・       ・         ・       ・         ・       ・         ・       ・         ・       ・         ・       ・ |      |
| 印刷<br>ヘルプ<br>ト オプション<br>2 終了                           | アカウント設定<br>このアカウントの設定を変更して、別の接続を構成します。<br>アカウント設定(A)<br>アカウント設定(A)<br>アカウント設定(A)<br>アカウント設定(A)<br>アカウント注意加加または削除するか、<br>既存の長期を空気します。<br>アメールボックスのサイ<br>大を管理します。                                                                                                    |      |

③ 「電子メール」タブより設定変更したい ICT メールをダブルクリックします。

| アカウント設定                                                                                                    |
|----------------------------------------------------------------------------------------------------|
| 電子メール アカウント<br>アカウントを追加または有形象できます。また、アカウントを選択してその設定を変更できます。                                                                                      |
| 電子メール<br>データファイル FSS フィード SharePoint リスト インターネット予定表 公開予定表 アドレス帳                                                                                  |
| 😭 新規 (U) 🔁 修復(B) 😭 変更 (A) 📎 既定(:設定 (D) 🗙 削除 (M) 🔹 🔸                                                                                              |
| 包約                                                                                                    |
| Ø abc123@ictne.jp     POP/SMTP (送信で使用する既定のアカウント)                                                                                                 |
| ダブルクリック                                                                                                    |
| 選択したアガウントでは、新しいメッセージを次の場所に配信します:<br>「フォルダーの変更①」 <b>個人用フォルダを受信トレイ</b><br>データ ファイル: Ci¥Documents and Settings¥tetsuyayamamoto¥.¥Outlook¥Outlookpst |
| 「<br>開いる(D)                                                                                                    |

④ アカウントの変更画面が開きますので「詳細設定」ボタンをクリックします。

| アカウントの変更                              |                                          |                                                                     | ×     |
|---------------------------------------|------------------------------------------|---------------------------------------------------------------------|-------|
| インターネット電子メール設<br>電子メール アカウントを使        | 記<br>用するには、以下の項目をす^                      | べて設定してください。                                                         | ×     |
| ユーザー情報                                |                                          | アカウント設定のテスト                                                         |       |
| 名前( <u>Y</u> ):                       | 伊賀 太郎                                    | この画面内に情報を入力したら、アカウントのテストを行うことを                                      |       |
| 電子メール アドレス(E):                        | abc123@ict.ne.jp                         | のも同じします。テストを美口するには「アカリント設定のテスト」を<br>クリックします(ネットワークに接続されている必要があります)。 |       |
| サーバー情報                                |                                          |                                                                     |       |
| アカウントの種類( <u>A</u> ):                 | POP3                                     | 7/J/J/Takewi Xr(D                                                   |       |
| 受信メール サーバー(I):                        | pop.ict.ne.jp                            | √[次へ]ボタンをクリックしたらアカウント設定をテストす る(5)                                   |       |
| 送信メール サーバー (SMTP)( <u>O</u> ):        | smtp.ict.ne.jp                           |                                                                     |       |
| メール サーバーへのログオン情報                      | E .                                      |                                                                     |       |
| アカウント名(山):                            | abc123                                   |                                                                     |       |
| パスワード( <u>P</u> ):                    | ****                                     |                                                                     |       |
| <b>ビ</b> パス                           | .ワードを保存する( <u>R</u> )                    |                                                                     |       |
| □ メール サーバーがセキュリティで<br>に対応している場合には、チェッ | 保護されたパスワード認証 (SPA)<br>ウボックスをオンにしてください(Q) | 【【羊細眼支定((1)】                                                        |       |
|                                       |                                          | < 戻る(B) (次へ(M)) =                                                   | キャンセル |

⑤ 「送信サーバー」タブをクリックし、送信認証設定をします。

まず、「送信サーバー(SMTP)は認証が必要」にチェックを入れ、「次のアカウント とパスワードでログオンする」のラジオボタンをクリックします。

アカウント名に「お客様のアカウント名@ict.ne.jp」、パスワードに「そのアカウ ントのパスワード」を入力し、最後に「パスワードを保存する」をチェックします。

| インターネット電子メール       | 設定                      | × |
|--------------------|-------------------------|---|
| 全般と送信サーバー          | 接続 詳細設定                 |   |
| ☑ 送信サーバー (SMTP)    | )は認証が必要(2)              |   |
| ▶ ● 受信メール サーバ      | ーと同じ設定を使用する(U)          |   |
| うたのアカウントとパ         | スワードでログオンする(L)          |   |
| アカウント名(N):         | abc123@ict.ne.jp        |   |
| パスワード( <u>P</u> ): | *****                   |   |
|                    | ✓パスワードを保存する(B)          |   |
| 2 セキュリティでイ         | 果護されたパスワード認証(SPA)に対応(Q) |   |
| ○メールを送信する          | 前に受信メール サーバーにログオンするΦ    |   |
|                    |                         |   |
|                    |                         |   |
|                    |                         |   |
|                    |                         |   |
|                    |                         |   |
|                    |                         |   |
|                    |                         |   |
|                    |                         |   |
|                    | OK キャンセル                |   |

⑥ 続いて「詳細設定」タブをクリックし、サーバーのポート番号を設定します。
 受信サーバー(POP3):995、「このサーバーは暗号化された接続(SSL)が必要」に
 チェックを入れ、送信サーバー(SMTP):587、使用する暗号化接続の種類「TLS」
 (Microsoft Outlook 2016の場合は「STARTTLS」)を選択します。
 鼻後に「OK」ボタンをクリックし、 画面を閉じます。

| 取版に「い」        | マンをクリックし、  | 回回を闭しより。 |
|---------------|------------|----------|
| 0 h + 1 = 7 l | 1. 35 etc. |          |

| 全般 送信サーバー 接続 詳細設定<br>サーバーのボート番号<br>受信サーバー (POP3)型: 995 標準設定①<br>● このサーバー(は暗号化された接続 (SSL) が必要(E)<br>送信サーバー (SMTP)②): 587<br>使用する暗号化接続の種類②): TLS ▼ TLS =<br>サーバーのタイムアウト(T)<br>短() → 3() 1分                                                                                                    |                              |
|----------------------------------------------------------------------------------------------------|------------------------------|
| サーバーのタイムアウト(I)<br>短い マー・・・・・・・・・・・・・・・・・・・・・・・・・・・・・・・・・・・・                                                                                                    | ックを入れる<br>を選択                |
| 配信 ST           サーバーにメッセージのコピーを置い         □         サーバーから削除する(R)         □         日後         □         団削除:済みアイテム] から削除されぶら、サーバーから削除(M)         □         ○         ▲         ○         ▲         ○         ▲         ○         ▲         ▲         ▲         ●         ●         ●         ●         ●         ●         ●         ●         ●         ●         ●         ●         ●         ●         ●         ●         ●         ●         ●         ●         ●         ●         ●         ●         ●         ●         ●         ●         ●         ●         ●         ●         ●         ●         ●         ●         ●         ●         ●         ●         ●         ●         ●         ●         ●         ●         ●         ●         ●         ●         ●         ●         ●         ●         ●         ●         ●         ●         ●         ●         ●         ●         ●         ●         ●         ●         ●         ●         ●         ●         ●         ●         ●         ●         ●         ●         ●         ●         ●         ●         ●         ●         ●         ●         ● | tlook2016の場合は<br>ARTTLS を選択) |

<sup>※</sup>Windows Live メール/Outlook シリーズは米国 Microsoft Corp.の商標登録または商標です。また、iPhone/iPad は Apple Inc.の登録商標または商標です。さらに、Android は Google Inc.の商標または登録商標です.

⑦ 「次へ」ボタンをクリックします。

ここで「アカウント設定をテストする」にチェックが入っている場合、 ⑧の画面が表示され、設定が問題ないかどうかを確認できます。

| ユーザー情報                                                                  |                                             | アカウント設定のテスト                                                                                         |  |
|-------------------------------------------------------------------------|---------------------------------------------|----------------------------------------------------------------------------------------------------|--|
| 名前( <u>y</u> ):<br>電子メール アドレス( <u>E</u> ):<br><b>サーバー情報</b>             | 伊賀 太郎<br>abc123@ict.ne.jp                   | この画面内に精報を入力したら、アカウントのテストを行うことを<br>お勧約します。これを実行するには(アカウント設定のテスト)を<br>グリックします(ネットワーンに接続されている必要があります)。 |  |
| アカウントの種類(A):<br>受信メール サーバー(I):<br>送信メール サーバー (SMTP)(Q)                  | POP3                                        | 「アガラント&スモのラストロ」<br>「□[☆へ]ボタンをグリックしたらアカウント設定をテストす<br>る(5)                                            |  |
| メール サーバーへのログオンキ                                                         | 軒                                           |                                                                                                    |  |
| アカウント名(山):                                                              | abc123                                      |                                                                                                    |  |
| ペスワード( <u>P</u> ):                                                      | ****                                        |                                                                                                    |  |
| $\checkmark r$                                                          | スワードを保存する( <u>R</u> )                       |                                                                                                    |  |
| メールサーバーがセキュリティ<br>に対応している場合には、チョンションションションションションションションション・ション・ション・ション・シ | で(呆護されたパスワード認証(SPA)<br>いり ボックスをオンにしてください(Q) | [詳細設定( <u>M</u> )                                                                                   |  |

⑧ 設定が問題なければすべて完了となりますので、「閉じる」ボタンをクリックします。エラーが表示される場合は設定を見直してください。

| テストアカウント設定                                                                       |                  |
|----------------------------------------------------------------------------------|------------------|
| すべてのテストが完了しました。 明じる] をクリックして続行してください。                                            | 中止(S)<br>【開じる(C) |
| タスク エラー                                                                          |                  |
| タスク 状況 (11) (11) (11) (11) (11) (11) (11) (11                                    |                  |
| <ul> <li>✓受信メール サーバー (POP3) へのログオン 完了</li> <li>✓ テスト電子メール メッセージの送信 完了</li> </ul> |                  |

⑨ 「完了」ボタンをクリックします。

| アカウントの変更 |                                                                                    | $\mathbf{X}$ |
|----------|------------------------------------------------------------------------------------|--------------|
|          | <b>セットアップの完て</b><br>アガウントのセットアップに必要な情報がすべて入力されました。<br>ウィザードを閉じるこは、「死了」をグリックしてください。 |              |
|          | (戻3(8) 先7                                                                          |              |

1 各設定画面を閉じれば設定完了となります。

① 設定をタップします。

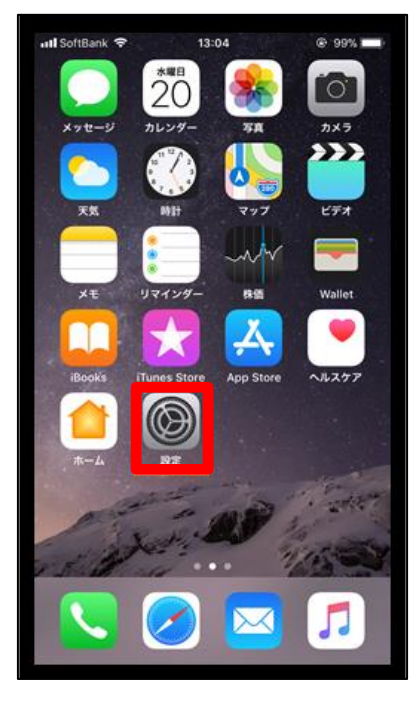

下にスクロールし、「アカウントとパスワード」をタップします。

| •II au · | <b>?</b> 9:48          | 🕑 🔊 🍯 100% 🔲 |
|----------|------------------------|--------------|
|          | 設定                     |              |
| U        | ノフォハンー                 | 2            |
|          |                        |              |
| A        | iTunes StoreとApp Store | >            |
|          | WalletとApple Pay       | >            |
|          |                        |              |
| Ĩ,       | アカウントとパスワード            | >            |
|          | メール                    | >            |
|          | 連絡先                    | >            |
|          | カレンダー                  | >            |
|          | メモ                     | >            |
| :        | リマインダー                 | >            |
|          | 電話                     | >            |
|          | メッセージ                  | >            |
|          | FaceTime               | >            |
| 11.35    |                        |              |

③ 「アカウントを追加」をタップします。

| nil au 🗢                | 9:50             | @ 🕈 🍯 100% 🔲 |
|-------------------------|------------------|--------------|
| < 設定                    | アカウントとパスワ        | ワード          |
|                         |                  |              |
| P App                   | とWebサイトのパス       | ワード >        |
| アカウント                   |                  |              |
| <b>iCloud</b><br>連絡先、カレ | ンダー、Safari、リマインタ | ×—           |
| <b>Eメール</b><br>メール、メモ   |                  | >            |
|                         |                  | >            |
| アカウント                   | ~を追加             | >            |
|                         |                  |              |
| データの取                   | Q得方法             | プッシュ >       |
|                         |                  |              |
|                         |                  |              |
|                         |                  |              |
|                         |                  |              |
|                         |                  |              |

④ 「その他」をタップします。

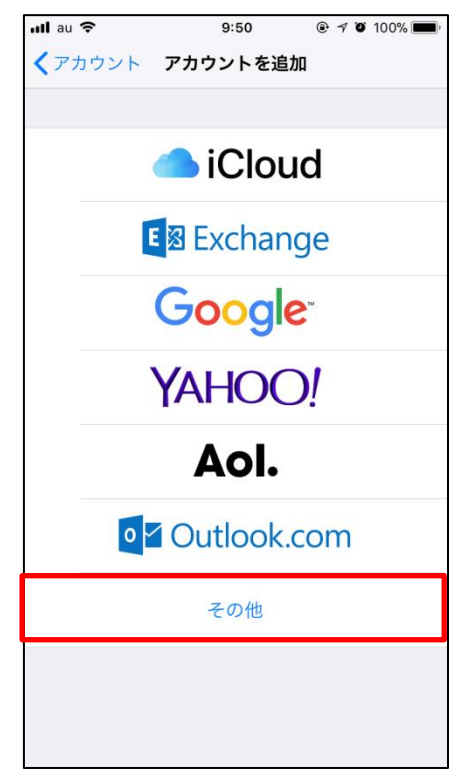

⑤「メールアカウントを追加」をタップします。

| nil au 🗢         | 9:51    | 🖲 🕫 100% 🔲 |
|------------------|---------|------------|
| <b>く</b> アカウントを追 | 加その他    |            |
|                  |         |            |
| メール              |         |            |
| メールアカウント         | ヽを追加    | >          |
|                  |         |            |
| 連絡先              |         |            |
| LDAPアカウント        | を追加     | >          |
| CardDAVアカウ       | ントを追加   | >          |
| カレンダー            |         |            |
| CalDAVアカウン       | トを追加    | >          |
| 照会するカレンタ         | ブーを追加   | >          |
| サーバ              |         |            |
| macOS Server7    | アカウントを追 | 自加 >       |
|                  |         |            |
|                  |         |            |
|                  |         |            |
|                  |         |            |

⑥ 名前、メール(メールアドレス)、メールパスワードを入力し、「次へ」を クリックします。

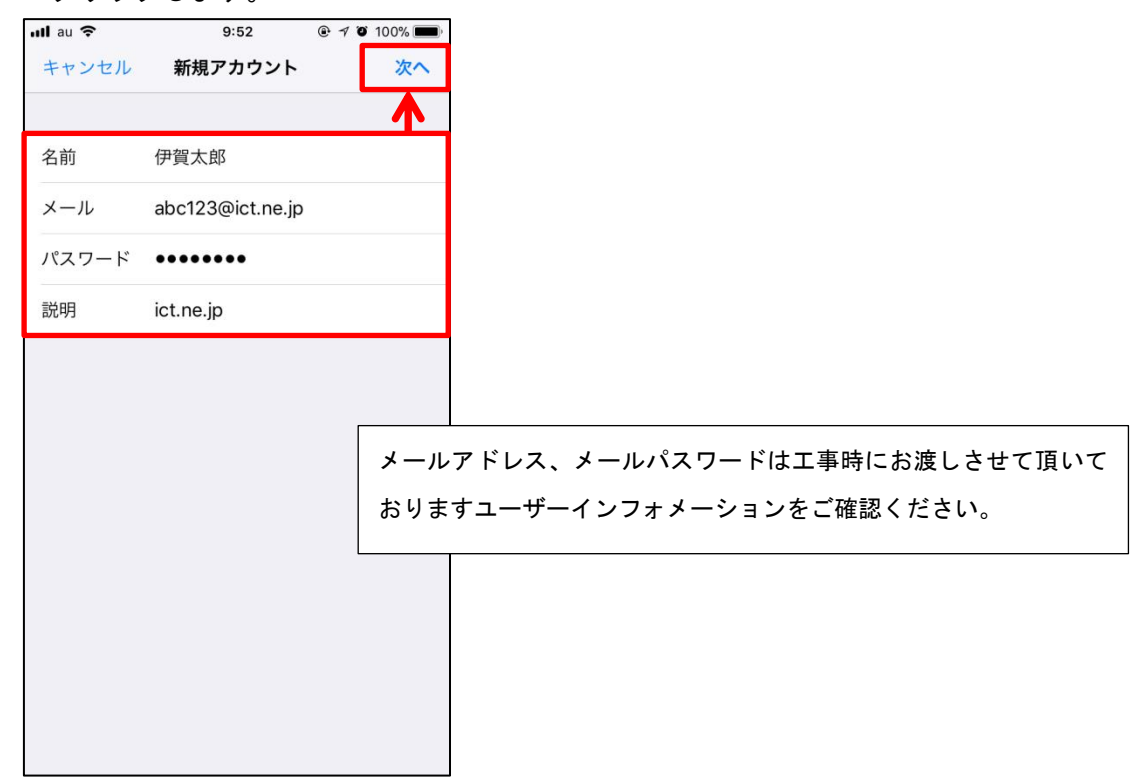

⑦ 画面右上の「POP」をタップし選択します。 その後、受信メールサーバー及び、送信メールサーバー情報を入力したら「保存」 をタップします。

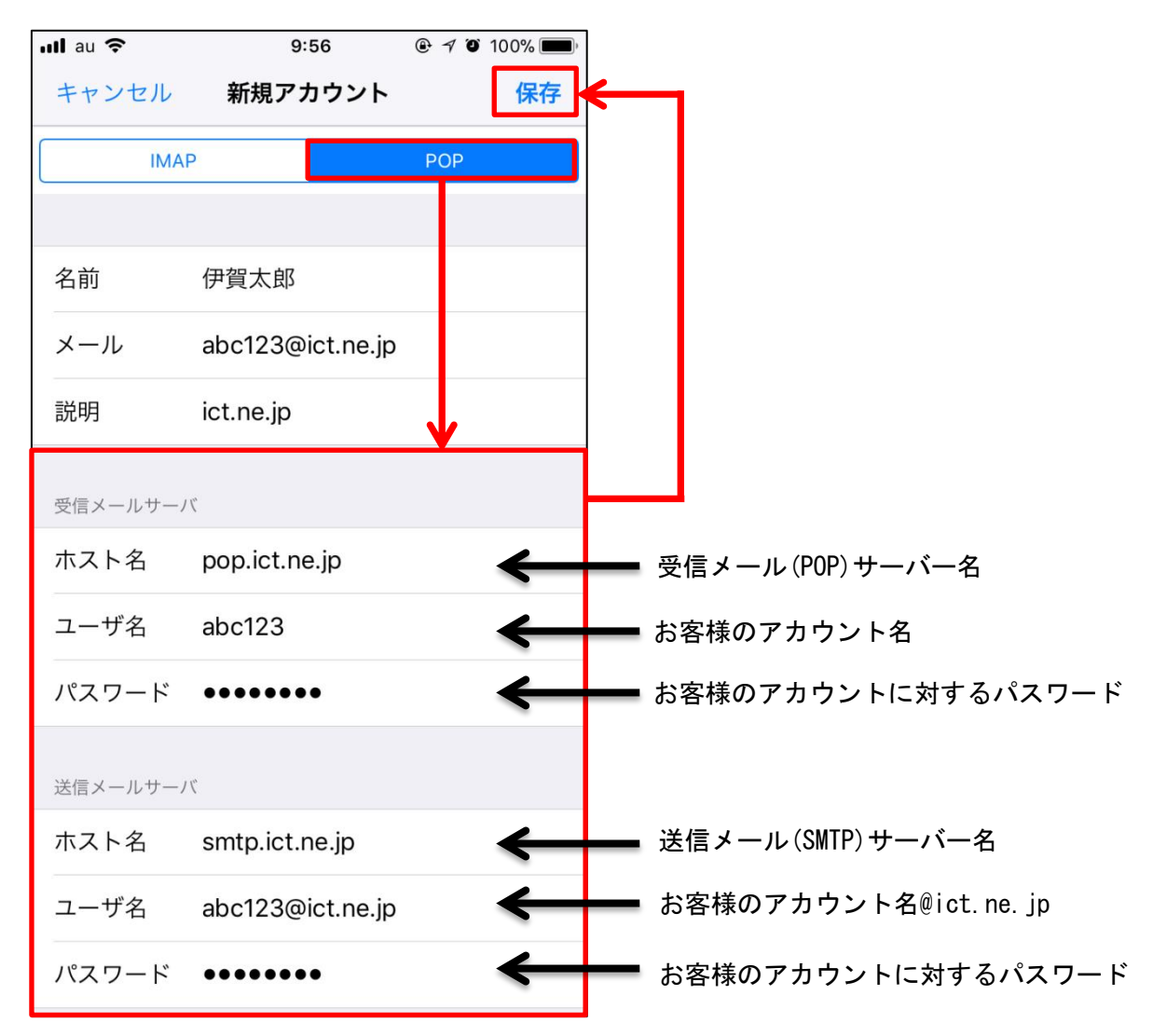

【注意】 メールアドレス (ict. jp ドメイン) 変更しているお客様も必ず **ユーザーインフォメーション記載のアカウント名@ict. ne. jp** と してください。 ⑧「検証中」と画面上部に表示されますので、しばらくお待ちください。 設定に誤りがなければ下記のようにアカウントが追加され、メール設定は完了となります。エラー画面が表示される場合は再度設定を見直してください。

| ull au 🗢                  | 10:02           | @ <b>100%</b> ■ |
|---------------------------|-----------------|-----------------|
| く設定                       | アカウントとパスワ       | <b>ノ</b> ード     |
|                           |                 |                 |
| <b>?</b> Appと             | Webサイトのパス       | ワード >           |
| アカウント                     |                 |                 |
| <b>iCloud</b><br>連絡先、カレン: | ダー、Safari、リマインタ | ×>              |
| <b>Eメール</b><br>メール、メモ     |                 | >               |
|                           |                 | >               |
| ict.ne.jp<br>メール          |                 | >               |
| アカウントを                    | E追加             | >               |
|                           |                 |                 |
| データの取得                    | 身方法             | プッシュ >          |
|                           |                 |                 |
|                           |                 |                 |
|                           |                 |                 |
|                           |                 |                 |

### <u>2-4</u>. Android 端末の場合(Gmail)

① Gmailのアイコンをタップします。

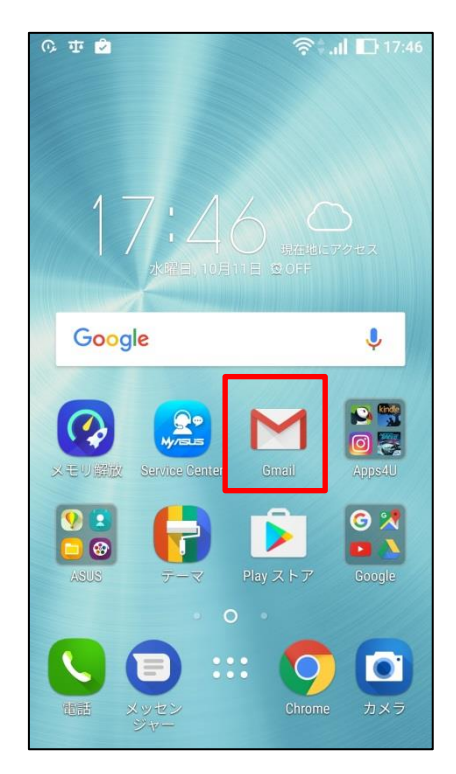

② Gmail へようこそ画面が表示されますので「 > 」をタップします。

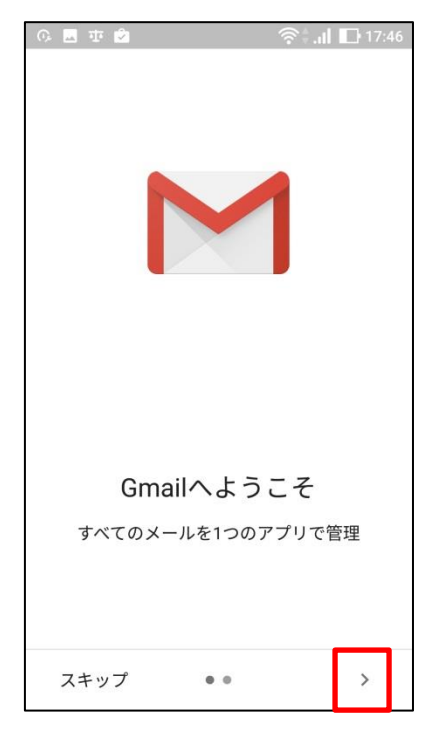

12

③ 「他のメールアドレスを追加」をタップします

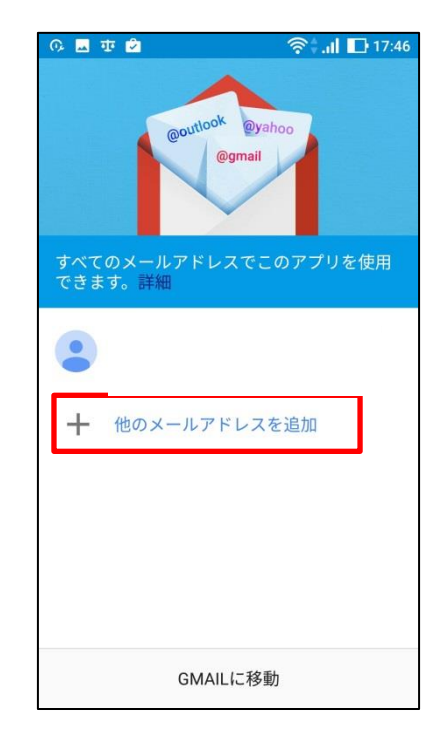

④ メールのセットアップ画面が表示されますので「その他」をタップします。

| 0, 🗔 i | 車 🖄 🛜 🌐 🖬 🖬 17:46     |
|--------|-----------------------|
|        |                       |
| Μ      |                       |
| ×-     | ールのセットアップ             |
| G      | Google                |
| 0      | Outlook、Hotmail、Live  |
|        | Yahoo                 |
| E      | Exchange と Office 365 |
| $\geq$ | その他                   |
|        |                       |
|        |                       |
|        |                       |
|        |                       |

④ メールアドレスの追加画面が表示されますので、ユーザーインフォメーション
 記載のメールアドレスを入力し、「次へ」をタップします。

| © ■ ■ 亚 2 ▲ 奈 1 □ 17:47 |                   |    |   |   |      |   |   |          |   |
|-------------------------|-------------------|----|---|---|------|---|---|----------|---|
|                         | ж) с .            |    |   |   |      |   |   |          |   |
| 1                       | 2                 | 3  | 4 | 5 | 6    | 7 | 8 | 9        | 0 |
| q                       | w                 | е  | r | t | у    | u | i | 0        | р |
| а                       | s                 | d  | f | g | h    | j | k | T        |   |
| 습                       | ☆ z x c v b n m < |    |   |   |      |   |   |          |   |
| 後変                      | 換 Z               | 5A | - |   | #!?" | ÷ | ÷ | <b>ب</b> | ┙ |

⑤ 「個人用 (POP3)」をタップします。

| டு 🗷 👁 🖄 🔷 🛜 🗐 🖬 📭 17: | 47 |
|------------------------|----|
| Σ                      |    |
|                        |    |
| abc123@ict.ne.jp       |    |
| このアカウントの種類を選択します       |    |
| 個人用(POP3)              |    |
| 個人用(IMAP)              |    |
| Exchange               |    |
|                        |    |
|                        |    |
|                        |    |
|                        |    |

⑥ ユーザーインフォメーション記載のパスワードを入力し、「次へ」をタップします。

| 6                 | 🕼 📟 🖬 😨 |     |     |      |      | A (? | tê al | 1  | 7:47 |
|-------------------|---------|-----|-----|------|------|------|-------|----|------|
|                   |         |     |     |      |      |      |       |    |      |
| 1                 | 1       |     |     |      |      |      |       |    |      |
| а                 | bc1     | 23( | @ic | t.ne | e.jp |      |       |    |      |
| 1                 | スワー     | ۲   |     |      |      |      |       |    |      |
| -                 | ••••    |     |     |      | _    |      |       |    | 2    |
|                   |         |     |     |      |      | Y    | ~     |    | 1    |
|                   |         |     |     |      |      |      | Ű     | (^ |      |
|                   |         |     |     |      |      |      |       |    |      |
|                   |         |     |     |      |      |      |       |    |      |
| 1                 | 2       | 3   | 4   | 5    | 6    | 7    | 8     | 9  | 0    |
| q                 | w       | е   | r   | t    | у    | u    | i     | 0  | р    |
| а                 | s       | d   | f   | g    | h    | j    | k     | 1  |      |
| ☆ z x c v b n m < |         |     |     |      |      |      |       |    |      |
| û                 | 2       | 2)  | ( ( | c \  | / 1  | n c  | n r   | n  | ×    |

⑦ 受信サーバーの設定画面が表示されますので、ユーザーインフォメーションを ご確認頂き、下記のとおり入力後「次へ」をタップします。

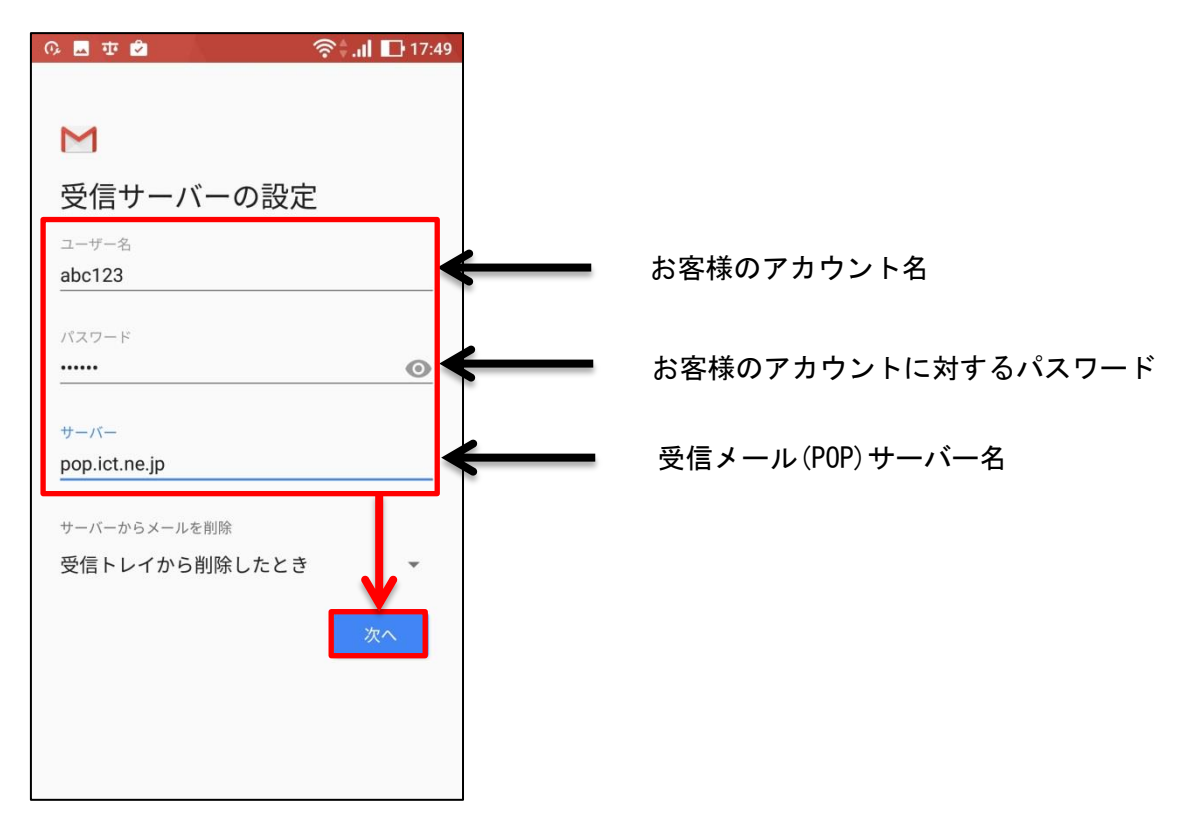

⑧ 「サーバー設定を確認しています」と表示されますのでしばらくお待ちください。

| 야 🖬 並 🖄       | 🛜 📶 🖸 17:49 |
|---------------|-------------|
|               |             |
|               |             |
| M             |             |
|               |             |
| 受信サーバーの設定     | 定していた。      |
| -             |             |
| サーバー設定を確認していま | E d         |
|               |             |
|               |             |
|               |             |
|               |             |
|               |             |
|               |             |
|               |             |
|               |             |
|               |             |
|               |             |
|               |             |
|               |             |
|               |             |
|               |             |
|               |             |
|               |             |

⑨ 送信サーバーの設定画面が表示されますので、ユーザーインフォメーションをご確認頂き、下記のとおり入力後「次へ」をタップします。

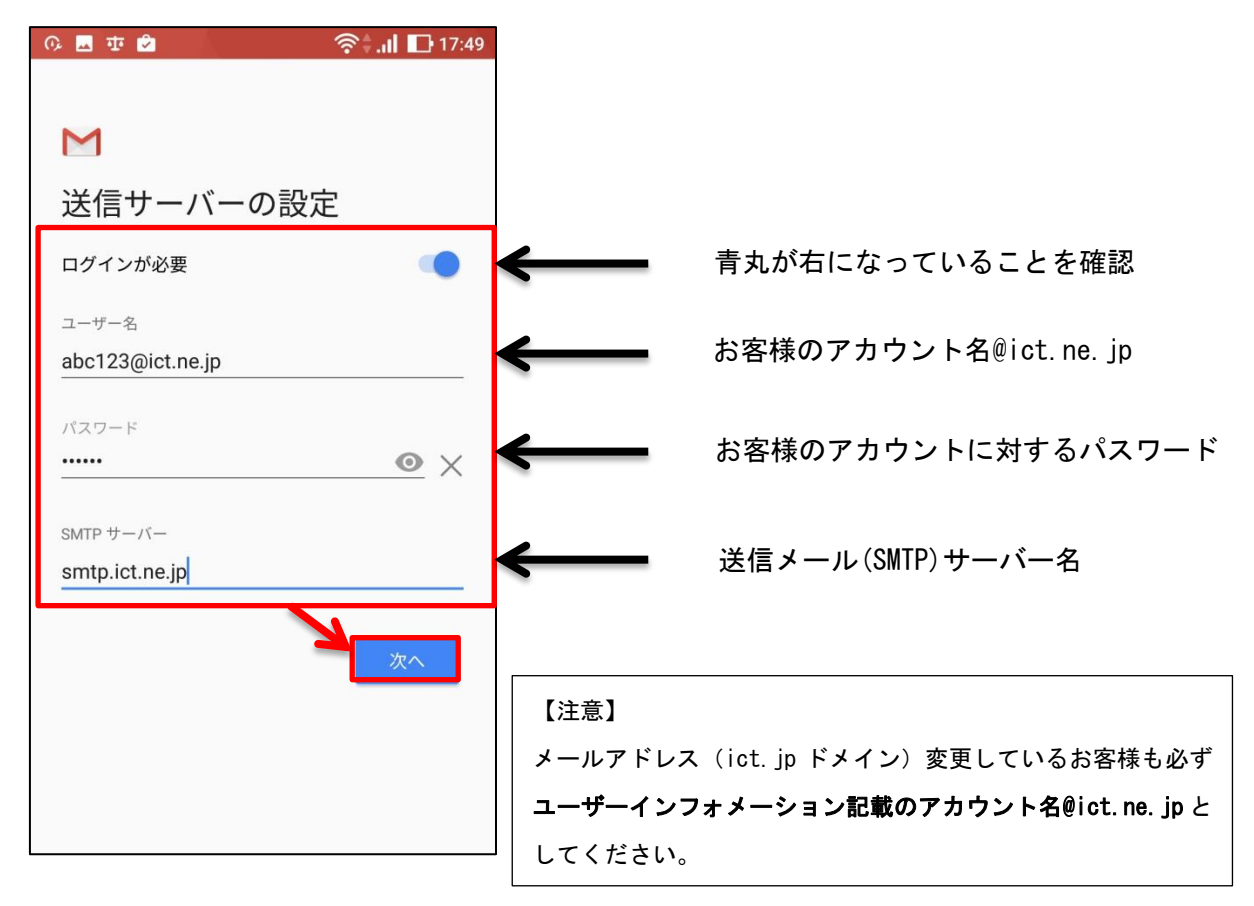

16

10 「smtp 設定を確認しています」と表示されますのでしばらくお待ちください。

| 🕫 🖬 🖬 🖄       | 🛜 <b>. II</b> 🕞 17:49 |
|---------------|-----------------------|
|               |                       |
| NA            |                       |
| M             |                       |
| 送信サーバーの       | 設定                    |
| smtp設定を確認してい。 | ます                    |
|               |                       |
|               |                       |
|               |                       |
|               |                       |
|               |                       |
|               |                       |
|               |                       |
|               |                       |
|               |                       |

 アカウントのオプション画面が表示されますので、各項目について任意の設定を 行い(通常はそのまま)、「次へ」をタップします。

| 0, 🖬        | 🕸 🗢 🛜 🗍 🗗 18:10       |
|-------------|-----------------------|
|             |                       |
| Μ           |                       |
| アカウントのオプション |                       |
| 同期頻<br>15分: | 度:<br>毎 <b>~</b>      |
|             | メールの着信を知らせる           |
|             | このアカウントからメールを同期す<br>る |
|             | 次へ                    |
|             |                       |
|             |                       |
|             |                       |
|             |                       |

 「アカウントの設定が完了しました。」と表示されましたら「次へ」を タップします。

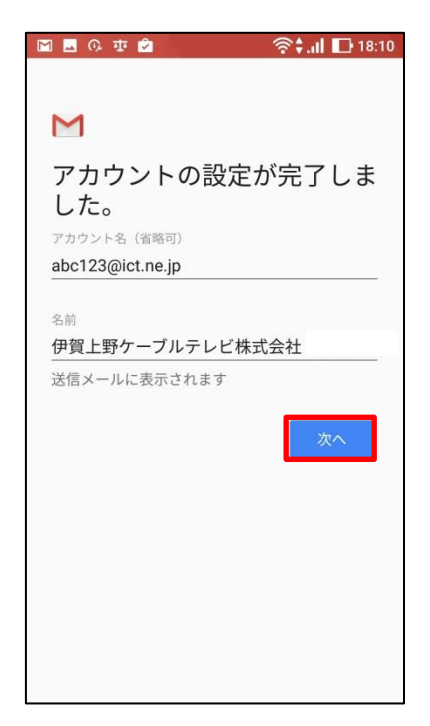

 下記画面が表示され、先ほど設定したメールアドレスが表示されていればメール 設定は完了です。

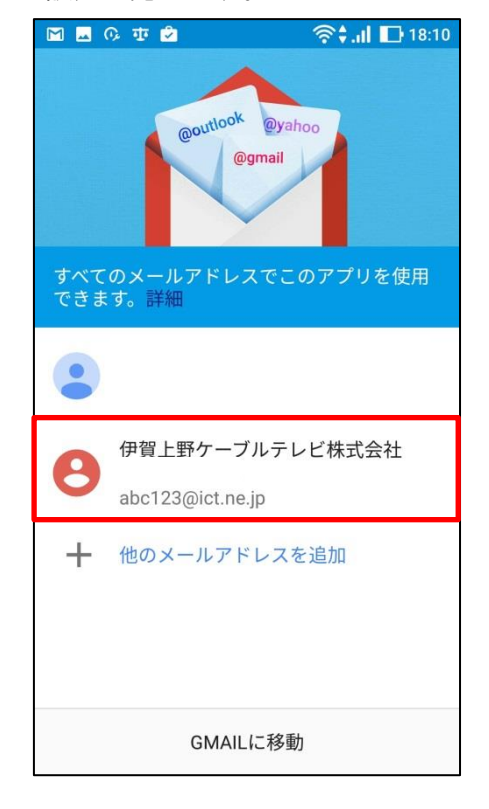

18